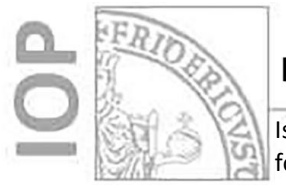

Istruzioni per l'utilizzo dell'applicativo COLLABORA per la formulazione del Quadro Esigenziale di manutenzione

Area EDILIZIA

# **ISTRUZIONE OPERATIVA**

Istruzioni per l'utilizzo dell'applicativo COLLABORA per la formulazione del Quadro Esigenziale di manutenzione

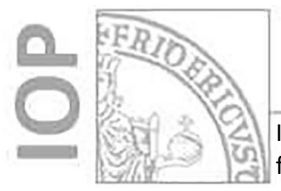

Istruzioni per l'utilizzo dell'applicativo COLLABORA per la formulazione del Quadro Esigenziale di manutenzione

Area EDILIZIA

#### 1. Scopo

Indicare le modalità di utilizzo dell'applicativo COLLABORA al fine di stabilire il Quadro Esigenziale di manutenzione per le strutture di Ateneo

#### 2. Istruzioni

1) Accedere al link

https://collabora.unina.it/riped/Lists/Esigenze%20patrimonio%20immobiliare/Definizione%20 Quadri%20Esigenziale%20UP.aspx Sarà presentata la seguente schermata:

| Sicurezza di Windows                        |                       |  |  |  |  |  |  |
|---------------------------------------------|-----------------------|--|--|--|--|--|--|
| Esegui l'accesso per accedere a questo sito |                       |  |  |  |  |  |  |
| Autorizzazione richiesta da https           | ://collabora.unina.it |  |  |  |  |  |  |
| vcozzoli@unina.it                           |                       |  |  |  |  |  |  |
| •••••                                       | ୕                     |  |  |  |  |  |  |
| Dominio: unina.it                           |                       |  |  |  |  |  |  |
| OK                                          | Annulla               |  |  |  |  |  |  |
|                                             |                       |  |  |  |  |  |  |

- 2) Inserire le credenziali di accesso che vengono utilizzare per l'accesso all'area riservata di Ateneo, nello specifico
  - Come **username**: email completa di @unina.it;
  - Come password: la password dell'area riservata

Sarà presentata la seguente schermata:

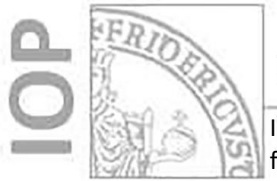

Istruzioni per l'utilizzo dell'applicativo COLLABORA per la formulazione del Quadro Esigenziale di manutenzione

Area EDILIZIA

|                              | 🧔   🖄 https://collat         | ora.unina.it/riped/Li | sts/Esigenze%  | %20patrimoni       | nio%20immobiliare/Definizione9                 | 620Quadri%20Esig          | enziale%20UP.aspx               |                                                |                      |                                  |                        |                     | s 🙆 …              | b   |
|------------------------------|------------------------------|-----------------------|----------------|--------------------|------------------------------------------------|---------------------------|---------------------------------|------------------------------------------------|----------------------|----------------------------------|------------------------|---------------------|--------------------|-----|
|                              |                              |                       |                |                    |                                                |                           |                                 |                                                |                      |                                  |                        |                     |                    |     |
| SFORUA                       |                              |                       |                |                    |                                                |                           |                                 |                                                |                      |                                  |                        |                     | C CONDIVIDI 🖒 SEG  | u 3 |
| Esigen                       | ze patrimoni                 | o immobili            | iare ⊕         |                    |                                                |                           |                                 |                                                |                      |                                  |                        | Cer.                | ca în questo sito  | Q   |
| Home di RIPED                | Home > RIPED                 |                       |                |                    |                                                |                           |                                 |                                                |                      |                                  |                        |                     |                    |     |
| UNITA' ORGANIZZATIVE         |                              |                       |                |                    |                                                |                           |                                 |                                                |                      |                                  |                        |                     |                    |     |
| PROCEDIMENTI                 | ① Nuova ESIGENZA             | o modificare l'elen   | co             |                    |                                                |                           |                                 |                                                |                      |                                  |                        |                     |                    |     |
| AFFARI                       | Trova un elemento            | Q,                    |                |                    |                                                |                           |                                 |                                                |                      |                                  |                        |                     |                    |     |
| ORGANIZZAZIONE               | ✓ Modifical Struttura propor | nte Annualità         | N. Priorità Co | odice edificio Ind | dividuatione spati                             | Tipologia intervento      | Titolo                          | Descrizione                                    | importo presunto (4) | Importo Finanziato Struttura (6) | Fonte di Finanziamento | Richieste pregresse | Referente          |     |
| SAPERE                       |                              |                       |                |                    |                                                |                           |                                 |                                                | Somma= 90.000.00 €   |                                  |                        |                     |                    |     |
| - Gestione ACCORDO<br>QUADRO | AMMINISTRA<br>CENTRALE       | ONE 2023              | 1 97           | AUFF Pro           | rova                                           | Manutenzione<br>Evolutiva | Prova 0                         |                                                | 45.000.00 €          | 1.000.00 €                       | Nessuna                |                     | VINCENZO COZZOLINO | )   |
| - Gestione PROCEDIMENTI      | CENTRALE                     | IONE 2023             | 2 SE           | EDCE Au<br>de      | ula PROVA presente la 2º plano<br>ell'edificio | Manutenzione<br>Evolutiva | Lavori di ristrutturazione<br>Ø | ···· Lavori di ristrutturazione resi necessari | 45.000.00 €          | 25.000.00 €                      | Bilancio di Ateneo     |                     | VINCENZO COZZOLINO | >   |
| MODIFICA COLLEGAMENTI        |                              |                       |                |                    |                                                |                           |                                 |                                                |                      |                                  |                        |                     |                    |     |

3) Cliccare su "Nuova ESIGENZA". Sarà presentato il seguente modulo:

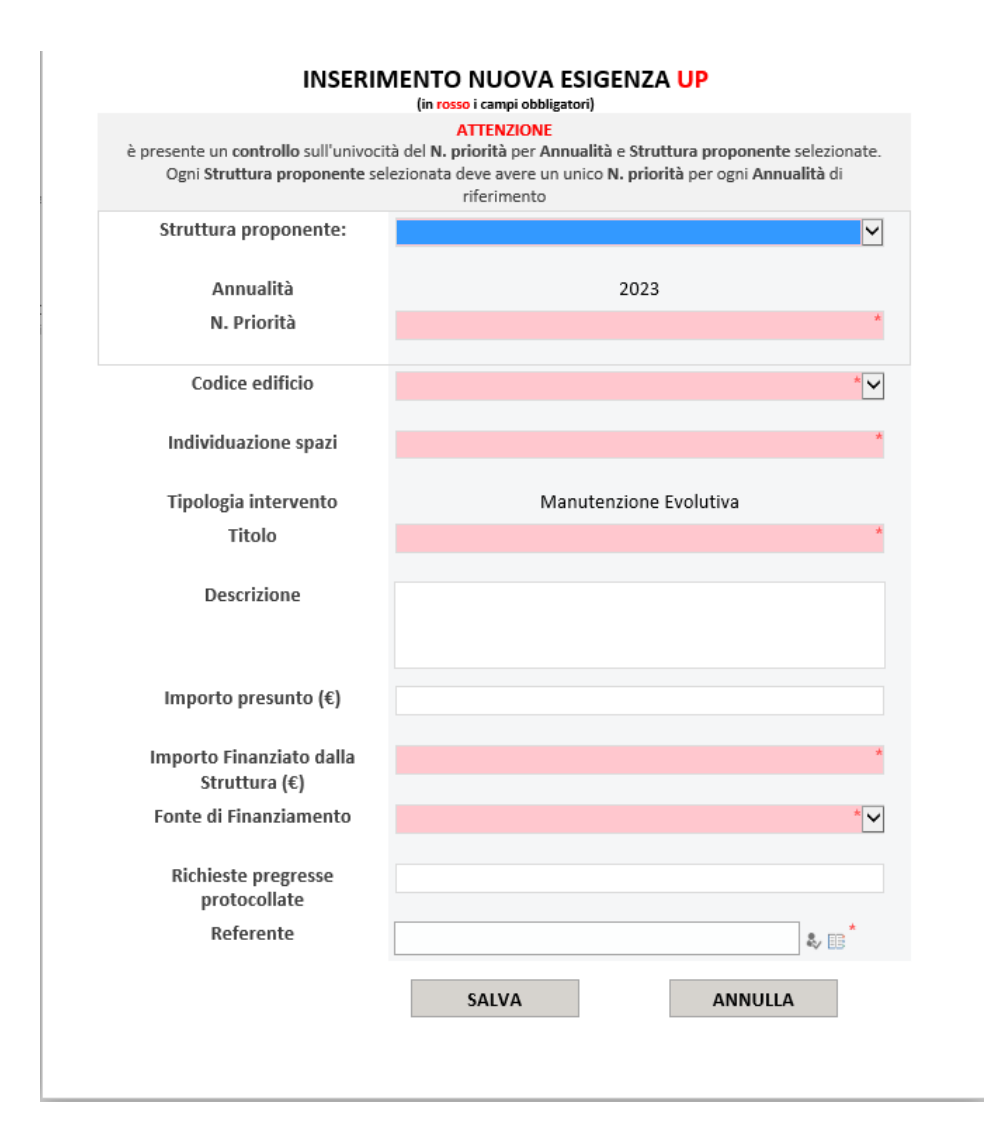

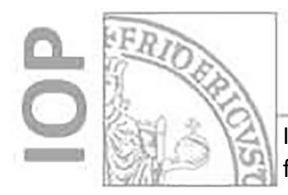

- 4) Popolare i campi proposti dal modulo come di seguito indicato:
- Struttura proponente: selezionare la struttura di afferenza che necessita dell'esigenza
- **N. Priorità** (valore numerico): indicare il numero di priorità dell'esigenza. N.B.: tale valore deve essere univoco (non possono esistere due esigenze aventi la stessa priorità;
- Codice Edificio: selezionare il codice dell'edificio in cui è necessaria l'esigenza (fare riferimento alla guida "Elenco Edifici"). Se l'esigenza investe edifici diversi, selezionare il valore "ATNEO"
- **Individuazione spazi** (campo testo): indicare sinteticamente il piano e il locale dell'edificio selezionato al punto precedente.
- Titolo (campo testo): indicare il titolo dell'esigenza (Esempio: Lavori di ristrutturazione)
- Descrizione (campo testo multiriga): indicare una descrizione dettagliata dell'esigenza
- Importo presunto (campo numerico valuta): indicare l'importo presunto dell'intervento
- Importo Finanziato dalla Strutura (campo numerico valuta): indicare l'importo che la struttura proponente dovrà finanziare
- Fonte di Finanziamento: selezionare la fonte di finanziamento
- **Richieste pregresse protocollate** (campo testo): indicare gli estremi di una o più note assunte al protocollo contenenti indicazioni dell'intervento
- **Referente**: indicare il nominativo del referente. Per la selezione dello stesso, è possibile cliccare sul simboletto cerchiato di rosso che consentirà l'apertura di una finestra in cui è possibile ricercare un dato utente. Queste azioni sono riportate nelle schermate di seguito:

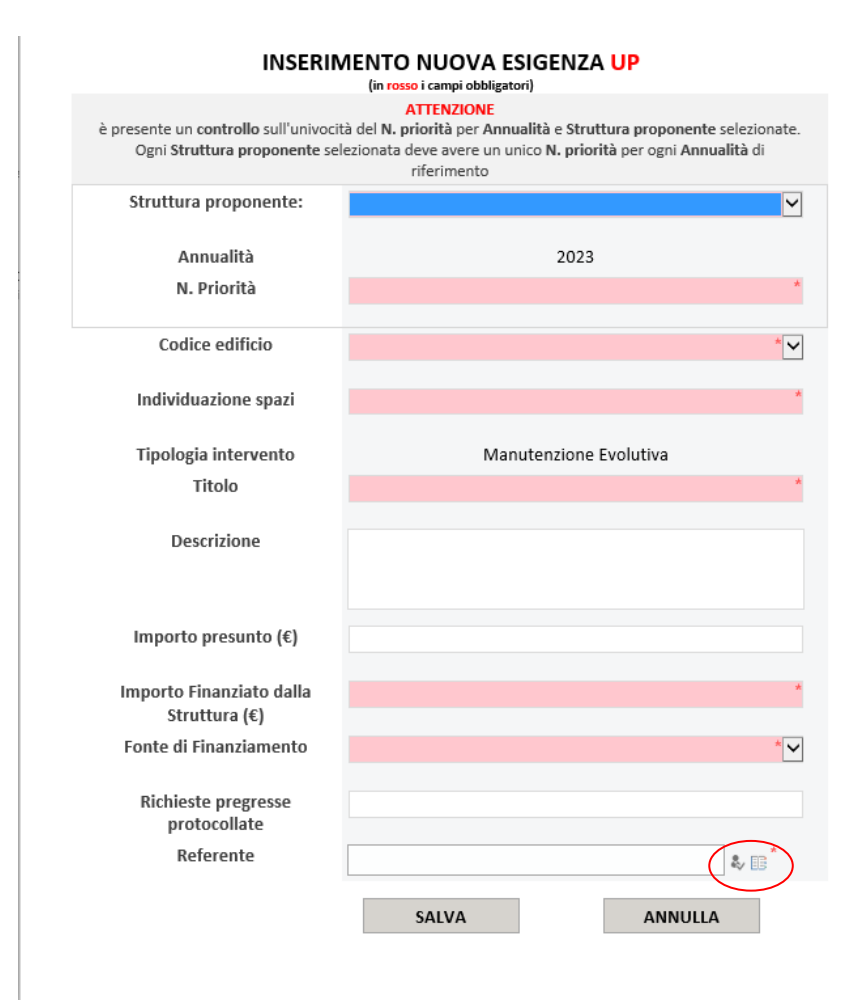

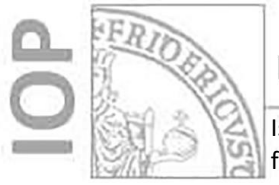

Istruzioni per l'utilizzo dell'applicativo COLLABORA per la formulazione del Quadro Esigenziale di manutenzione

Area EDILIZIA

|            |                                  | (in <mark>ro</mark> | osso i campi obbligatori)                            |          |
|------------|----------------------------------|---------------------|------------------------------------------------------|----------|
| è presente | e un controllo sull'univocit     | à del N.            | priorità per Annualità e Struttura proponente sele   | zionate. |
| Ogni       | Struttura nrononanta cal         | ezionat:            | a deve avere un unico N. nriorità ner orni Annualità | di       |
| S          | elezionare utenti                |                     |                                                      | ×        |
| S          |                                  |                     |                                                      | $\sim$   |
|            | Trova vincenzo cozzolino         |                     | × Visualizzazione elenco V                           |          |
|            |                                  |                     | Name developments                                    |          |
|            | Tutti i risultati di ricerca (2) |                     | VINCENZO COZZOLINO. vcozzoli@unina.it                |          |
|            | 强 Tutti gli utenti (0)           |                     | VINCENZO COZZOLINO vincenzo.cozzolino2@studenti.uni  |          |
|            | Active Directory (0)             |                     |                                                      | $\sim$   |
|            | Grganizzazioni (2)               |                     |                                                      |          |
|            |                                  |                     |                                                      |          |
|            |                                  |                     |                                                      |          |
|            |                                  |                     |                                                      |          |
|            |                                  |                     |                                                      |          |
|            |                                  |                     |                                                      |          |
|            |                                  |                     |                                                      |          |
|            |                                  |                     |                                                      |          |
|            |                                  |                     |                                                      |          |
|            |                                  |                     |                                                      |          |
| 1          |                                  |                     |                                                      |          |
| In         |                                  |                     | OK Annulla                                           |          |
| Forme      | ui rinanziamento                 | Ulpart              |                                                      |          |
|            |                                  |                     |                                                      |          |
| Rick       | hieste pregresse                 | Nota p              | prot. 69756 del 01.01.2023 e nota prot. 69751        | del      |
|            | protocollate                     |                     |                                                      |          |
|            | Referente                        | VINCE               | NZO COZZOLINO                                        |          |
|            |                                  |                     |                                                      |          |
|            |                                  |                     | SALVA ANNULLA                                        |          |
|            |                                  |                     |                                                      |          |

5) Una volta completato il popolamento dei campi, cliccare su "SALVA" come nella finestra di seguito:

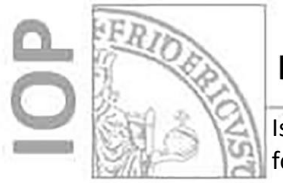

Istruzioni per l'utilizzo dell'applicativo COLLABORA per la formulazione del Quadro Esigenziale di manutenzione

Area EDILIZIA

#### INSERIMENTO NUOVA ESIGENZA UP

| (in rosso i campi obbligatori)                                                        |                                                                                                    |  |  |  |  |  |  |
|---------------------------------------------------------------------------------------|----------------------------------------------------------------------------------------------------|--|--|--|--|--|--|
| è presente un c <b>ontrollo</b> sull'univocit<br>Ogni <b>Struttura proponente</b> sel | ATTENZIONE<br>à del N. priorità per Annualità e Struttura proponente selezionate.<br>ezionata deve avere un unico N. priorità per ogni Annualità di<br>riferimento |  |  |  |  |  |  |
| Struttura proponente:                                                                 | AMMINISTRAZIONE CENTRALE                                                                                                    |  |  |  |  |  |  |
| Annualità                                                                             | 2023                                                                                                    |  |  |  |  |  |  |
| N. PHOHta                                                                             | 3                                                                                                    |  |  |  |  |  |  |
| Codice edificio                                                                       | PAUFF                                                                                                    |  |  |  |  |  |  |
| Individuazione spazi                                                                  | Piano settimo, stanza 716                                                                                                    |  |  |  |  |  |  |
| Tipologia intervento                                                                  | Manutenzione Evolutiva                                                                                                    |  |  |  |  |  |  |
| Titolo                                                                                | Lavori di rifacimento impianto elettrico                                                                                                    |  |  |  |  |  |  |
| Descrizione                                                                           | Lavori resi necessari per la non conformità dell'impianto                                                                                                    |  |  |  |  |  |  |
| Importo presunto (€)                                                                  | 67.500,00 €                                                                                                    |  |  |  |  |  |  |
| Importo Finanziato dalla<br>Struttura (€)                                             | 60.000,00 €                                                                                                    |  |  |  |  |  |  |
| Fonte di Finanziamento                                                                | Dipartimento 🗸                                                                                                    |  |  |  |  |  |  |
| Richieste pregresse<br>protocollate                                                   | Nota prot. 69756 del 01.01.2023 e nota prot. 69751 del                                                                                                    |  |  |  |  |  |  |
| Referente                                                                             | VINCENZO COZZOLINO                                                                                                    |  |  |  |  |  |  |
|                                                                                       | SALVA ANNULLA                                                                                                    |  |  |  |  |  |  |

Per ogni esigenza inserita, sarà popolato l'elenco sottostante come di seguito:

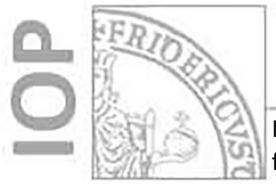

Istruzioni per l'utilizzo dell'applicativo COLLABORA per la formulazione del Quadro Esigenziale di manutenzione

Area EDILIZIA

| ← C ŵ                        | 🧯 🗎 🖞 https://collabora.unina.i | it/riped/Lists/Esigenze%20patr       | imonio%20immobiliare/Definizio                   | ne%20Quadri%20Esi         | igenziale%20UP.aspx        |                                                      |                      |                                  |                        | ¢ @                 | * 🛛 - 🜔               |
|------------------------------|---------------------------------|--------------------------------------|--------------------------------------------------|---------------------------|----------------------------|------------------------------------------------------|----------------------|----------------------------------|------------------------|---------------------|-----------------------|
| Università degli studi di N  | Iapoli Federico II              |                                      |                                                  |                           |                            |                                                      |                      |                                  |                        | ♦ ?                 | VINCENZO COZZOLINO    |
| SPOGLIA                      |                                 |                                      |                                                  |                           |                            |                                                      |                      |                                  |                        |                     | () CONDIVIDI 🏠 SEGU 🄅 |
| Home RIPRE<br>Esigen:        | ze patrimonio imn               | nobiliare o                          |                                                  |                           |                            |                                                      |                      |                                  |                        | Cer                 | ca in questo sito 🔎   |
| Home di RIPED                | Home > RIPED                    |                                      |                                                  |                           |                            |                                                      |                      |                                  |                        |                     |                       |
| UNITA' ORGANIZZATIVE         |                                 |                                      |                                                  |                           |                            |                                                      |                      |                                  |                        |                     |                       |
| PROCEDIMENTI                 | ⊕ Nuova ESIGENZA o modific      | care l'elenco                        |                                                  |                           |                            |                                                      |                      |                                  |                        |                     |                       |
| AFFARI                       | Trova un elemento 👂             |                                      |                                                  |                           |                            |                                                      |                      |                                  |                        |                     |                       |
| ORGANIZZAZIONE               | √ Modifica Struttura proponente | Annualità N. Priorità Codice edifici | ndividuazione spazi                              | Tipologia intervento      | Titolo                     | Descrizione                                          | Importo presunto (€) | Importo Finanziato Struttura (€) | Fonte di Finanziamento | Richieste pregresse | Referente             |
| SAPERE                       |                                 |                                      |                                                  |                           |                            |                                                      | Somma= 90.000,00 €   |                                  |                        |                     |                       |
| - Gestione ACCORDO<br>QUADRO | AMMINISTRAZIONE<br>CENTRALE     | 2023 1 PAUFF                         | Prova                                            | Manutenzione<br>Evolutiva | Prova 🗄                    |                                                      | 45.000,00 €          | 1.000,00 €                       | Nessuna                |                     | VINCENZO COZZOLINO    |
| Gestione PROCEDIMENTI        | AMMINISTRAZIONE<br>CENTRALE     | 2023 2 SEDCE                         | Aula PROVA presente la 2º piano<br>dell'edificio | Manutenzione<br>Evolutiva | Lavori di ristrutturazione | ••• Lavori di ristrutturazione resi necessari<br>per | 45.000,00€           | 25.000,00 €                      | Bilancio di Ateneo     |                     | VINCENZO COZZOLINO    |

/ MODIFICA COLLEGAMENTI